## Eviews10 使用指南

南开大学经济实验教学中心

- 下载 Eviews10 安装程序: <u>ftp://10.40.14.10/</u>
   根据自己的 Windows 操作系统来选择下载 64 位或者 32 位。
- 2. 安装 Eviews10:
  - (1) 双击安装程序:

| EViews 10 (64-bit) - InstallShield Wizard |                                                                                                    |  |
|-------------------------------------------|----------------------------------------------------------------------------------------------------|--|
|                                           | Preparing to Install                                                                                                    |  |
| 0                                         | EViews 10 (64-bit) Setup is preparing the InstallShield Wizard,<br>which will guide you through the program setup process.<br>Please wait. |  |
| P. S. P. L.                               | Preparing to Install                                                                                                    |  |
|                                           |                                                                                                    |  |
|                                           |                                                                                                    |  |
|                                           |                                                                                                    |  |
|                                           | Cancel                                                                                                    |  |

(2) 等待安装,点击 Next:

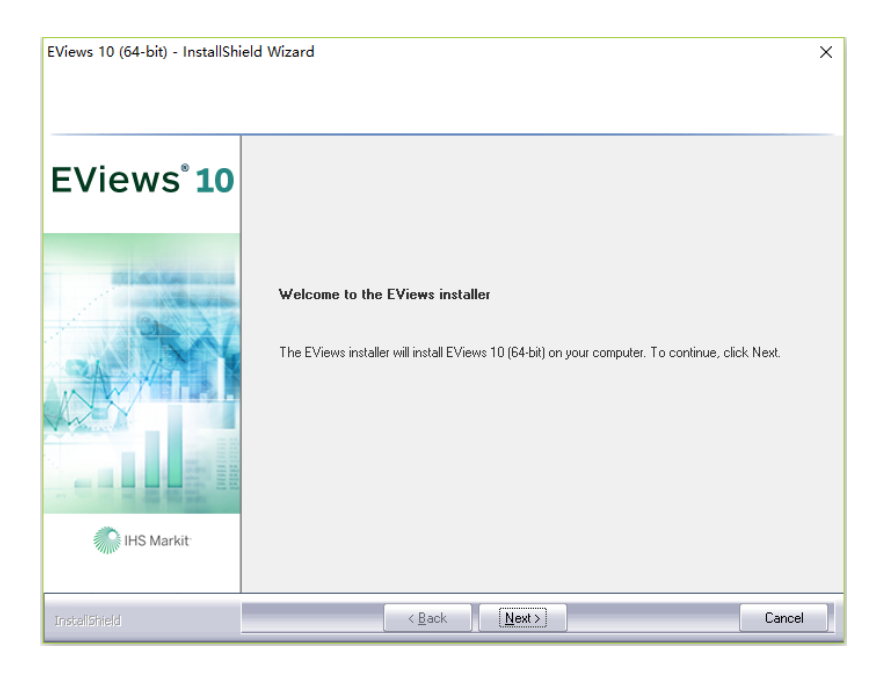

(3) 点击 Next:

| EViews 10 (64-bit) - InstallShi                       | eld Wizard                                                                                                    | ×   |
|-------------------------------------------------------|----------------------------------------------------------------------------------------------------|-----|
| License Agreement<br>Please read the following licens | e agreement carefully                                                                                                    |     |
| EViews° <b>10</b>                                     | IHS GLOBAL INC. END USER SOFTWARE LICENSE<br>PLEASE READ THIS END USER SOFTWARE LICENSE AGREEMENT ("AGREEMENT")                                                                                                    | î   |
|                                                       | CAREFULLY BEFORE USING THIS SOFTWARE. THIS IS A LEGAL AGREEMENT BETWEEN YOU<br>(YOU" OR "LICENSEE") AND IHS GLOBAL INC. ('US" OR "LICENSOR"). USING THIS<br>SOFTWARE INDICATES YOUR ACKNOWLEDGEMENT THAT YOU HAVE READ THIS<br>AGREEMENT AND AGREE TO BE BOUND ITS TERMS. IF YOU DO NOT AGREE TO THE TERMS<br>OF THIS AGREEMENT, DO NOT USE THE SOFTWARE.<br>1. Software. EViews Software and related documentation ("EViews" or "EViews<br>Software") is owned by Licensor and is protected by U.S. copyright and other intellectual<br>property laws and the provisions of international treaties. Licensee is receiving only a<br>license to use the Software strictly in accordance with the terms and conditions of this<br>Agreement. Your employer or organization may be subject to a Volume License Agreement<br>(either Commercial, Governmental or Academic) and if so, Licensee must comply with the<br>terms and conditions of the Volume License Agreement. In the event of any conflict<br>between this Agreement and any Volume License Agreement, the Volume License<br>Agreement shall govern and control.                                                                                                    |     |
| IHS Markit                                            | <ul> <li>I accept the terms of the license agreement</li> <li>I do not accept the terms of the license agreement</li> </ul>                                                                                                    |     |
| · InstallShield                                       | Cance Cance | ;el |

(4) 选择安装路径:

| EViews 10 (64-bit) - InstallShi                                  | eld Wizard                                                                                                    | × |
|------------------------------------------------------------------|----------------------------------------------------------------------------------------------------|---|
| Choose Destination Location<br>Select folder where setup will in | n<br>nstall files.                                                                                                    |   |
| EViews° <b>10</b>                                                | Setup will install EViews 10 (64-bit) in the following folder.<br>To install to this folder, click Next. To install to a different folder, click Browse and select another<br>folder. |   |
| IHS Markit                                                       | Destination Folder<br>C:\Program Files\EViews 10<br>Browse                                                                                                    |   |
| InstallShield                                                    | < Back Next> Cancel                                                                                                    |   |

(5) 输入序列号: 10Z00294 - 95B53535 - 2DAE9CFE

| EViews 10 (64-bit) - InstallShield Wizard |                                                                                                    | ×    |
|-------------------------------------------|----------------------------------------------------------------------------------------------------|------|
| EViews User Registration                  |                                                                                                    |      |
| EViews° <b>10</b>                         | Please enter your EViews serial number from your email, and the name of the individual or<br>company you would like to register as the owner of this copy of EViews |      |
| IHS Markit                                | Serial Number:                                                                                                    |      |
| InstallShield                             | < Back Next > Cance                                                                                                    | el 🛛 |

(6) 输入Key: OHQH4C-1P4TQY-CGFDTT-AEBH1V-2F7K8U-ATDUFJ

| EViews 10 (64-bit) - InstallShield Wizard    |                                                                                                    | Х |
|----------------------------------------------|----------------------------------------------------------------------------------------------------|---|
| Cloning Key<br>Please enter your cloning key |                                                                                                    |   |
| EViews° <b>10</b>                            | The serial number you have entered is for an unlimited lab license that requires a cloning key.<br>Please enter the key from the information provided to you by IHS Global Inc |   |
| HS Markit                                    | Key: OHQH4C-1P4TQY-CGFDTT-AEBH1V-2F7K8U-ATDUFJ                                                                                                    |   |
| InstaliShield                                | < <u>B</u> ack <u>N</u> ext > Cance                                                                                                    |   |

## (7) 输入 License Server: 10.40.14.10

| EViews 10 (64-bit) - InstallShi                      | eld Wizard                                                                                                    | ×   |
|------------------------------------------------------|----------------------------------------------------------------------------------------------------|-----|
| License Management<br>Provide information on your EV | iews License Servers                                                                                                    |     |
| EViews° <b>10</b>                                    | Please enter information on the Primary License to use with this copy of EViews.                                                                                 |     |
| HS Markit                                            | License Server Information Enter the name or address of the License Server host computer: 10.40.14.10 Enter the Port on which License Server communicates: 25750 |     |
| InstallShield                                        | < <u>B</u> ack <u>N</u> ext> Can                                                                                                    | cel |

(8)选择否,点击Next:

| EViews 10 (64-bit) - Instal<br>License Management<br>Provide information on you | Shield Wizard<br>EViews License Servers                                          | ×    |
|---------------------------------------------------------------------------------|----------------------------------------------------------------------------------|------|
| EViews <sup>®</sup> 1                                                           | Please enter information on the Primary License to use with this copy of EViews. |      |
| Ques                                                                            | Do you have a second License Server that should be used if the first             |      |
| IHS Markit                                                                      | 是① 斉(1)                                                                          |      |
| InstallShield                                                                   | < Back Next> Can                                                                 | ncel |

## (9) 点击 Next, Next:

| EViews 10 (64-bit) - InstallShield Wizard             |                                                                                                    | ×      |
|-------------------------------------------------------|----------------------------------------------------------------------------------------------------|--------|
| License Agreement<br>Please read the following licen: | se agreement carefully                                                                                       |        |
| EViews <sup>°</sup> 10                                |                                                                                                    |        |
|                                                       | This version of EViews supports automatic updates. Would you like to enable this feature?                    |        |
| A ANY                                                 | C Yes, allow EViews to periodically check for product updates. No, do not allow EViews to check for updates. |        |
|                                                       |                                                                                                    |        |
| IHS Markit                                            |                                                                                                    |        |
| InstaliShield                                         | (≺ <u>B</u> ack Next>                                                                                        | Cancel |

(10) 等待安装 (耐心等待…):

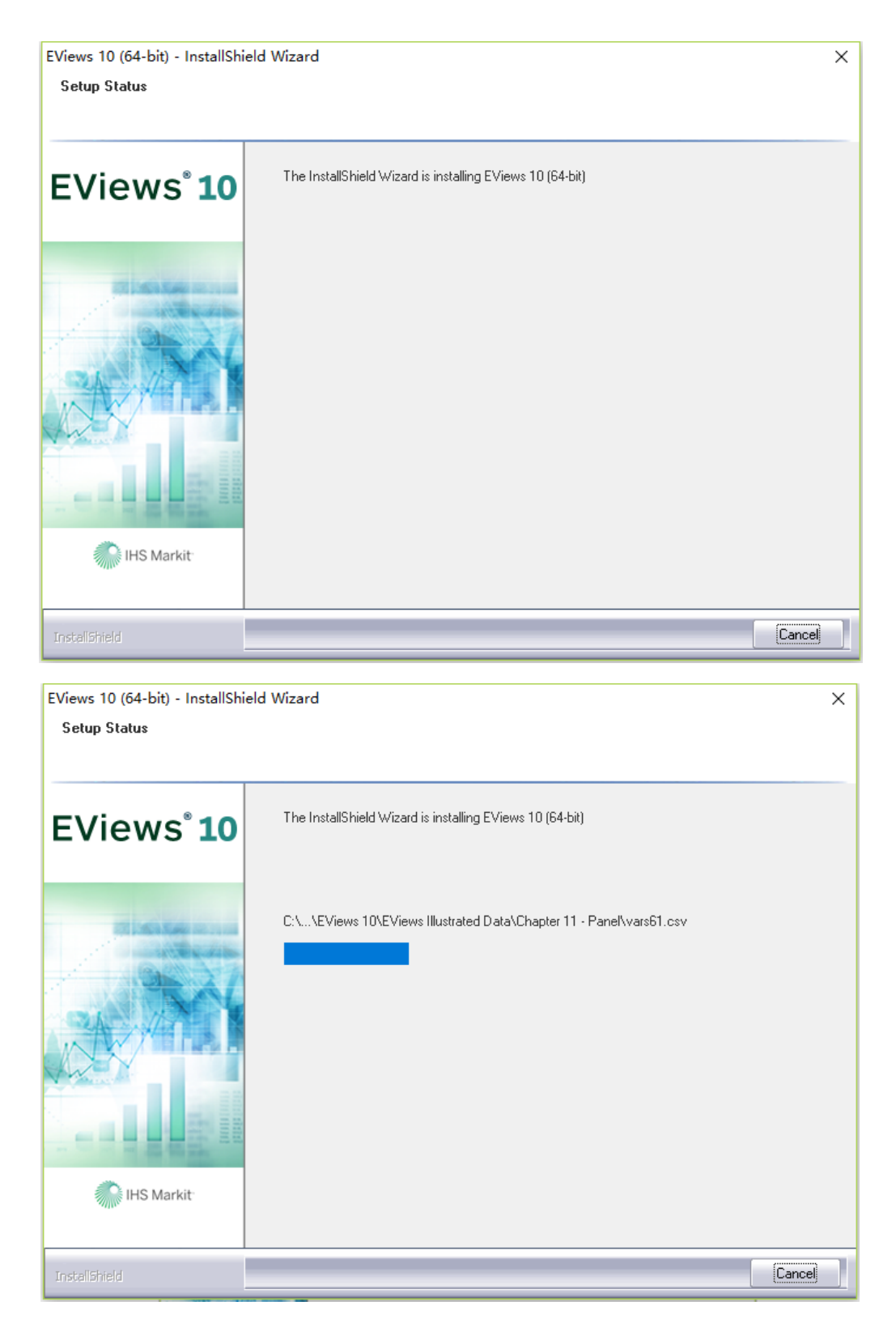

## (11) 根据自己的需要选择是或否,点击 Finish 完成安装:

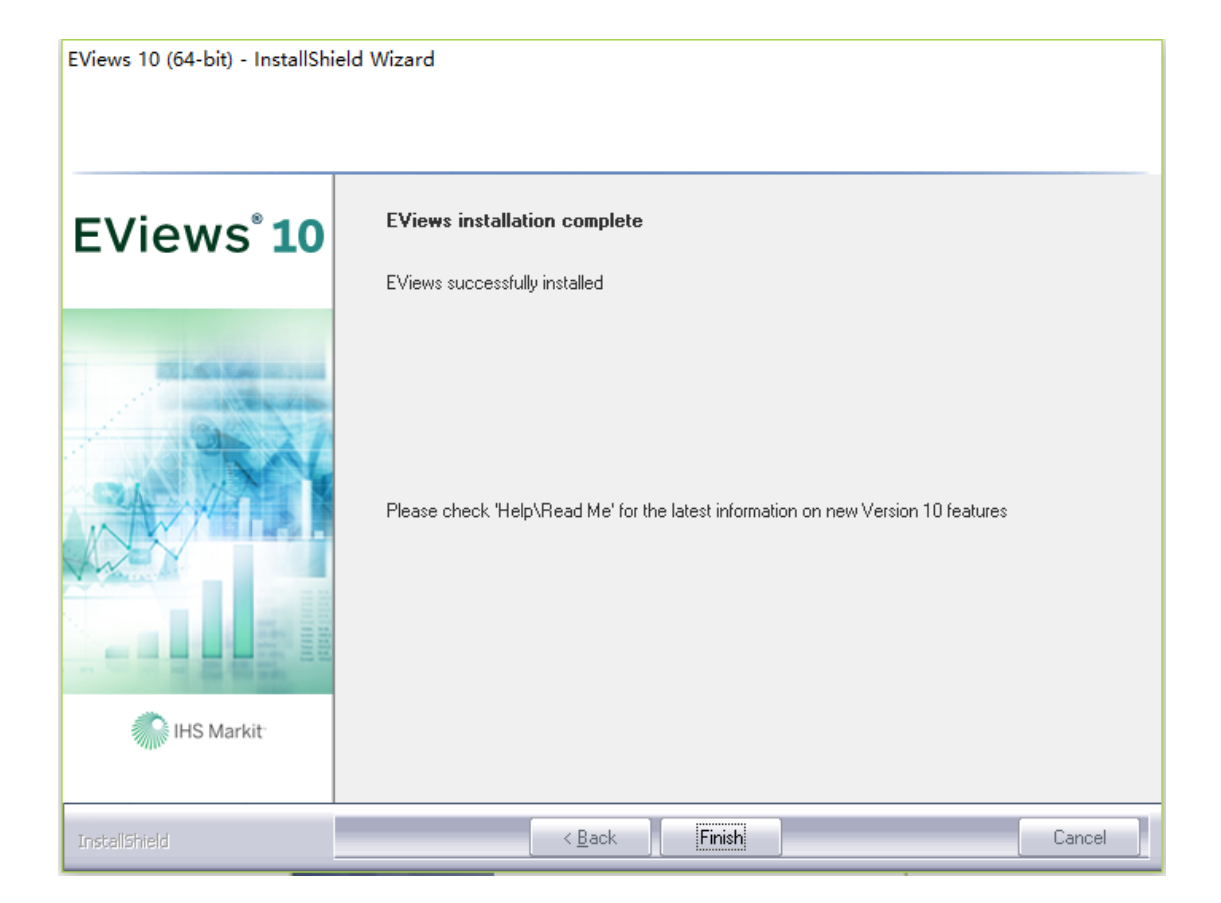